1) Log into Tk20 here: <u>https://minotstateu.tk20.com/</u> and the screen should look like this:

| 1        | Username                |  |
|----------|-------------------------|--|
| <b>•</b> | Password                |  |
|          | LOG INTO YOUR ACCOUNT → |  |

Your username and password are the email address that you provided to us. If your email is <u>teacher@gmail.com</u>, type <u>teacher@gmail.com</u> in both the username and password. If this is your first time logging into Tk20, it will prompt you to change your password so do that and then we recommend that you either write down your new password or change it back to the email. If you need your password reset, please email <u>Deborah.ringham@minotstateu.edu</u>.

| Your screen should look something li | ke this: |
|--------------------------------------|----------|
|--------------------------------------|----------|

| HOME             | $\rightarrow$             |                              |      |                   |      |            | Help |
|------------------|---------------------------|------------------------------|------|-------------------|------|------------|------|
| FIELD EXPERIENCE | ERIENCE > RECENT MESSAGES |                              |      |                   |      |            |      |
|                  |                           | Name                         |      | From              |      | Received   |      |
|                  |                           | CAEP 3rd Party Notification  |      | Borden-King, Lisa |      | 06/07/2018 |      |
|                  |                           |                              |      |                   |      |            |      |
|                  |                           | PENDING TASKS                |      |                   |      |            |      |
|                  |                           | Name                         | Туре | 1                 | From | Due Date   |      |
|                  |                           | There is no data to display. |      |                   |      |            |      |
|                  |                           |                              |      |                   |      |            |      |
|                  |                           | NEWS                         |      |                   |      |            |      |
|                  |                           | Today's News Archived Ne     | WS   |                   |      |            |      |
|                  |                           | There is no data to display. |      |                   |      |            |      |
|                  |                           |                              |      |                   |      |            |      |

- 2) Look on the left-hand side for the red area and click on FIELD EXPERIENCE which is in white letters (see blue arrow).
- 3) The next screen should have one and more binders with the name of the teacher candidate with whom you are working. The name should be in blue letters. Click on the one that is called something like Final Clinical VIII. There will be a small red flag next to any binders that you haven't completed.

4) Your screen should then look something like this. Look for Student Teaching Final Narrative Assessment and Goal Setting for Teacher Candidates and click on the blue link to read the directions.

|                                                                                                    |   |                                                                                          |             | Submit Close |
|----------------------------------------------------------------------------------------------------|---|------------------------------------------------------------------------------------------|-------------|--------------|
| Print-Friendly View     Final Clinical VIII ED 491 Fall 2020     Previous Goals and Student Teaching Autobiography                                                                                                    |   | ield Experience Forms                                                                    | Due Date(s) | Feedback     |
|                                                                                                    |   | D EXPERIENCE FORMS                                                                       |             |              |
| Agreement of Duties and Responsibilities Hours Log Schedule                                                                                                    |   | Field Experience Form                                                                    | Description | Last Update  |
| Self-Asessment Feedback form for Cooperating Teacher                                                                                                    | ٣ | Student Teaching                                                                         |             |              |
| Title:<br>Final Clinical VIII ED 491 Fall 2020<br>Description:<br>This field experience binder is for use in a student teaching placement in which there is 1<br>cooperating teacher<br>Due Date(s):<br>12/02/2001 11:55 PM |   | Assessment and Goal<br>Setting for Teacher<br>Candidate (CT, US):<br>Untitled Instance 1 |             | ×            |
|                                                                                                    |   | Student Teaching<br>Cooperating Teacher<br>Agreement of Duties and                       |             |              |
|                                                                                                    |   | VIII)                                                                                    |             |              |
| Submission Option(s): Students are allowed to submit after the due date. Students are allowed to submit after assessment has been submitted                                                                                 |   | Student Teaching Early<br>Progress Report (Clinical<br>VIII)                             |             |              |
| dditional Attachments are allowed.                                                                                                    | ٣ | Student Teaching Final<br>Evaluation Form (Clinical                                      |             |              |
| > Site Information                                                                                                    |   | VIII): Spring 2017                                                                       |             |              |
| > Placement Details                                                                                                    | ٣ | Student Teaching Hours<br>Verification                                                   |             |              |
|                                                                                                    | * | Student Teaching Mid<br>Term Evaluation Form<br>(Clinical VIII): Untitled<br>Instance 1  |             |              |

#### 5) The directions look like this:

Reminder: Do not complete assessments using multiple browser windows or tabs or the browser back button to navigate as these actions may cause data inconsistencies. Complete assessments and navigate the system with only one browser window.

< BACK

Student Teaching Narrative Final Assessment and Goal Setting for Teacher Candidate (CT, US): Untitled Instance 1

UNTITLED GROUP

Please read the narrative self-evaluation and goals written by the teacher candidate at the end of this final clinical experience. Based on what you have read, please comment on the following items: 1. Describe areas discussed by the teacher candidate for which you feel that the teacher candidate's self-assessment is thoughtful and accurate 2. Describe areas discussed by the teacher candidate for which you feel the teacher candidate's self-assessment is not entirely accurate 3. Describe any additional areas you believe should have been mentioned by the teacher candidate's as either strengths or weaknesses Finally, please comment on each of the teacher candidate selfgoals and actions for those goals providing any suggestions you have for the teacher candidate as he/she moves into being a first year teacher.\*

|      | Drag and a | lrop files here |  |  |
|------|------------|-----------------|--|--|
| ADE  |            |                 |  |  |
| ide: |            |                 |  |  |
|      | <br>       |                 |  |  |
|      |            |                 |  |  |

6) Once you have read the directions, look on the left side of the binder (student side) and click on the SELF-ASSESSMENT tab.

|                                                |                                                                                                    |           |                                        |                                                                                          |             | Submit      | Close |
|------------------------------------------------|----------------------------------------------------------------------------------------------------|-----------|----------------------------------------|------------------------------------------------------------------------------------------|-------------|-------------|-------|
|                                                | <ul> <li>Final Clinical VIII ED 491 Fall 2020</li> <li>Previous Goals and Student Teaching Autobiography</li> </ul>                                |           | Fie                                    | eld Experience Forms                                                                     | Due Date(s) | Feedback    |       |
|                                                |                                                                                                    |           | FIELD EXPERIENCE FORMS                 |                                                                                          |             |             |       |
|                                                | Agreement of Duties and Responsibilities Hours Log Sch                                                                                             | hedule    |                                        | Field Experience Form                                                                    | Description | Last Update |       |
|                                                | Self-Asessment Feedback form for Cooperating Teacher                                                                                               |           | ۳                                      | Student Teaching                                                                         |             |             |       |
| Title:<br>Final Clinical VIII ED 491 Fall 2020 |                                                                                                    |           |                                        | Assessment and Goal<br>Setting for Teacher<br>Candidate (CT, US):<br>Untitled Instance 1 |             |             |       |
|                                                | Description:<br>This field experience binder is for use in a student teaching placement in which th<br>cooperating teacher                         | nere is 1 | Student Te<br>Cooperation<br>Agreement | Student Teaching<br>Cooperating Teacher<br>Agreement of Duties and                       |             |             |       |
|                                                | Due Date(s):<br>12/16/2020 11:55 PM                                                                                                    |           |                                        | Responsibilities (Clinical<br>VIII)                                                      |             |             |       |
|                                                | Submission Option(s):<br>Students are allowed to submit after the due date.<br>Students are allowed to submit after assessment has been submitted. |           | 1.                                     | Student Teaching Early<br>Progress Report (Clinical<br>VIII)                             |             |             |       |
|                                                | Additional Attachments are allowed.                                                                                                    |           | 1                                      | Student Teaching Final<br>Evaluation Form (Clinical                                      |             |             |       |
|                                                | > Site Information                                                                                                    |           |                                        | VIII): Spring 2017                                                                       |             |             |       |
| > Placement Details                            |                                                                                                    |           | 1                                      | Student Teaching Hours<br>Verification                                                   |             |             |       |
|                                                |                                                                                                    |           | ۲                                      | Student Teaching Mid<br>Term Evaluation Form<br>(Clinical VIII): Untitled<br>Instance 1  |             |             |       |

7) If the student has written the paper and uploaded it, the text should be blue like this. If the text is grey, the student has not yet written their part. Click on the blue link Student Teaching Teacher Candidate Narrative Final Assessment and Goal Setting and read what the teacher candidate has written.

Final Reports include:

a. The Final Student Teaching Evaluation, which reflects candidate performance on the Interstate NewTeacher Assessment and Support Consortium key performance progressions and MSU program outcomes/dispositions.

b. Student Teaching Candidate Narrative Final and Goal Setting, which allows the candidate to self-reflect on growth during student teaching and to establish goals for his/her first year of teaching

| Name                                                                                                    | Status        | Туре                                                                                                    | Standard |
|----------------------------------------------------------------------------------------------------|---------------|----------------------------------------------------------------------------------------------------|----------|
| Student Teaching Mid<br>Term Evaluation Form<br>(Clinical VIII): Untitled<br>Instance 1 1                                         | Not Submitted | Student Teaching Mid<br>Term Evaluation Form<br>(Clinical VIII): Untitled<br>Instance 1                                         |          |
| Student Teaching Teacher<br>Candidate Narrative Final<br>Assessment and Goal<br>Setting (Clinical VIII):<br>Untitled Instance 1 1 | Not Submitted | Student Teaching Teacher<br>Candidate Narrative Final<br>Assessment and Goal<br>Setting (Clinical VIII):<br>Untitled Instance 1 |          |
| Student Teaching Final<br>Evaluation Form (Clinical<br>VIII): Fall 2017 1                                                         | Not Submitted | Student Teaching Final<br>Evaluation Form (Clinical<br>VIII): Fall 2017                                                         |          |

# Directions for Completing the Student Teaching Final Narrative Assessment and Goal Setting

8) Return to your side of the binder and follow the directions for uploading your comments.

Reminder: Do not complete assessments using multiple browser windows or tabs or the browser back button to navigate as these actions may cause data inconsistencies. Complete assessments and navigate the system with only one browser window.

< BACK

Student Teaching Narrative Final Assessment and Goal Setting for Teacher Candidate (CT, US): Untitled Instance 1

### **UNTITLED GROUP**

Please read the narrative self-evaluation and goals written by the teacher candidate at the end of this final clinical experience. Based on what you have read, please comment on the following items: 1. Describe areas discussed by the teacher candidate for which you feel that the teacher candidate's self-assessment is thoughtful and accurate 2. Describe areas discussed by the teacher candidate for which you feel the teacher candidate's self-assessment is not entirely accurate 3. Describe any additional areas you believe should have been mentioned by the teacher candidate as either strengths or weaknesses Finally, please comment on each of the teacher candidate as he/she moves into being a first year teacher.\*

+ Select File(s)

Drag and drop files here

GRADE

Grade:

| Save & Close | Save |
|--------------|------|
|              |      |

# Directions for Completing the Student Teaching Final Narrative Assessment and Goal Setting

9) Upload your comments to the text box. You do NOT need to put anything in the grade box as it is not a required field.

Reminder: Do not complete assessments using multiple browser windows or tabs or the browser back button to navigate as these actions may cause data inconsistencies. Complete assessments and navigate the system with only one browser window.

#### < BACK

Student Teaching Narrative Final Assessment and Goal Setting for Teacher Candidate (CT, US): Untitled Instance 1

**UNTITLED GROUP** 

Please read the narrative self-evaluation and goals written by the teacher candidate at the end of this final clinical experience. Based on what you have read, please comment on the following items: 1. Describe areas discussed by the teacher candidate for which you feel that the teacher candidate's self-assessment is thoughtful and accurate 2. Describe areas discussed by the teacher candidate for which you feel the teacher candidate's self-assessment is not entirely accurate 3. Describe any additional areas you believe should have been mentioned by the teacher candidate as either strengths or weaknesses Finally, please comment on each of the teacher candidate's goals and actions for those goals providing any suggestions you have for the teacher candidate as he/she moves into being a first year teacher.\*

+ Select File(s)

Drag and drop files here

GRADE

Grade:

| Save & Close | Save |
|--------------|------|
|              |      |

### 10) Then click the green SAVE AND CLOSE button.

Reminder: Do not complete assessments using multiple browser windows or tabs or the browser back button to navigate as these actions may cause data inconsistencies. Complete assessments and navigate the system with only one browser window.

< BACK

Student Teaching Narrative Final Assessment and Goal Setting for Teacher Candidate (CT, US): Untitled Instance 1

**UNTITLED GROUP** 

Please read the narrative self-evaluation and goals written by the teacher candidate at the end of this final clinical experience. Based on what you have read, please comment on the following items: 1. Describe areas discussed by the teacher candidate for which you feel that the teacher candidate's self-assessment is thoughtful and accurate 2. Describe areas discussed by the teacher candidate for which you feel the teacher candidate's self-assessment is not entirely accurate 3. Describe any additional areas you believe should have been mentioned by the teacher candidate as either strengths or weaknesses Finally, please comment on each of the teacher candidate's goals and actions for those goals providing any suggestions you have for the teacher candidate as he/she moves into being a first year teacher.\*

+ Select File(s)

|        | Drag and drop f | iles here |             |         |
|--------|-----------------|-----------|-------------|---------|
| GRADE  |                 |           |             |         |
| Grade: |                 |           |             |         |
|        |                 |           | Save & Clos | se Save |
|        |                 | /         |             |         |

11) If you are completely done with the binder, click the green SUBMIT button on the top right-hand side of the binder. This will only work if all the items have been completed and there are no red flags (this person still has work to do before submitting).

|                                                                                                    | Subm                                                                                                    |  |
|----------------------------------------------------------------------------------------------------|----------------------------------------------------------------------------------------------------|--|
| Print-Friendly View                                                                                                    | Field Experience Forms Due Date(s) Feedback                                                                 |  |
| Final Clinical VIII ED 491 Fall 2020 Providus Goals and Student Toaching Autobiography                                             | FIELD EXPERIENCE FORMS                                                                                      |  |
| Agreement of Duties and Responsibilities Hours Log Schedule                                                                        | Field Experience Form Description Last Update                                                               |  |
| Self-Asessment Feedback form for Cooperating Teacher                                                                               | Student Teaching                                                                                            |  |
| Title:<br>Final Clinical VIII ED 491 Fail 2020                                                                                     | Natratore Final<br>Assessment and Goal<br>Setting for Teacher<br>Candidate (CT, US):<br>Untitled instance 1 |  |
| Description:<br>This field experience binder is for use in a student teaching placement in which there is 1<br>cooperating teacher | Student Teaching<br>Cooperating Teacher<br>Agreement of Duties and                                          |  |
| Due Date(s):<br>12/16/2020 11:55 PM                                                                                                | Responsibilities (Clinical<br>VIII)                                                                         |  |
| Submission Option(s):<br>Students are allowed to submit after the due date.                                                        | <ul> <li>Student Teaching Early</li> <li>Progress Report (Clinical</li> <li>VIII)</li> </ul>                |  |
| Additional Attachments are allowed.                                                                                                | Student Teaching Final<br>Evaluation Form (Clinical                                                         |  |
| > Site Information                                                                                                    | VIII): Spring 2017                                                                                          |  |
| > Placement Details                                                                                                    | Student Teaching Hours<br>Verification                                                                      |  |
|                                                                                                    | Student Teaching Mid<br>Term Evaluation Form<br>(Clinical WII): Untitled<br>Instance 1                      |  |

## Hopefully your binder looks more like this and is ready to submit.

Reminder: Do not complete assessments using multiple browser windows or tabs or the browser back button to navigate as these actions may cause data inconsistencies. Complete assessments and navigate the system with only one browser window.

| Field Experience Forms                                                                                          | Due Date(s) Feedb | ack                 |
|----------------------------------------------------------------------------------------------------|-------------------|---------------------|
| FIELD EXPERIENCE FORMS                                                                                          |                   |                     |
| Field Experience Form                                                                                           | Description       | Last Update         |
| Student Teaching Narrative<br>Assessment and Goal Setting<br>Teacher Candidate (CT, US):<br>Untitled Instance 1 | Final<br>g for    | 11/19/2020 10:27 AM |
| Student Teaching Cooperatii<br>Teacher Agreement of Dutie<br>Responsibilities (Clinical VIII)                   | ng<br>s and       | 08/28/2020 09:19 AM |
| Student Teaching Early Prog<br>Report (Clinical VIII)                                                           | ress              | 10/13/2020 09:49 AM |
| Student Teaching Final Evalu<br>Form (Clinical VIII): Spring 20                                                 | lation<br>117     | 11/20/2020 11:45 AM |
| Student Teaching Hours<br>Verification                                                                          |                   | 09/16/2020 10:49 AM |
| Student Teaching Mid Term<br>Evaluation Form (Clinical VIII<br>Untitled Instance 1                              | ):                | 10/12/2020 06:20 PM |

12) As always, if you are having trouble, please email <u>Deborah.ringham@minotstateu.edu</u> or call 701-858-3838 and she can walk you through finishing up the binder. Thank you!